## 2024年11月から 日立市 坂下地区

に使用しますので控えておいてください。

## みなみ号 ネットで予約 ユーザー登録方法

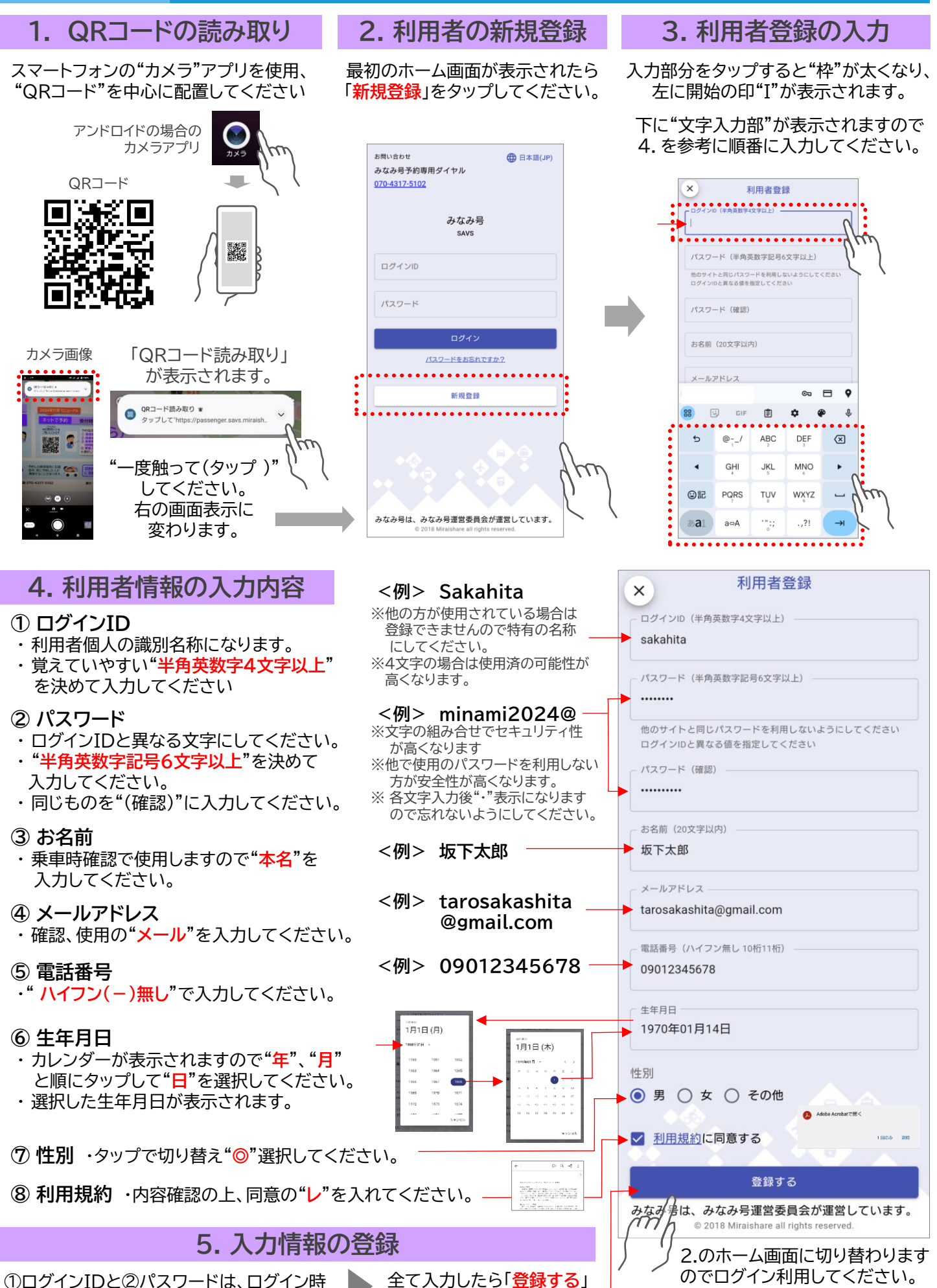

をタップしてください。

<sup>※ &</sup>quot;お気に入り"登録で利用しやすくなります。

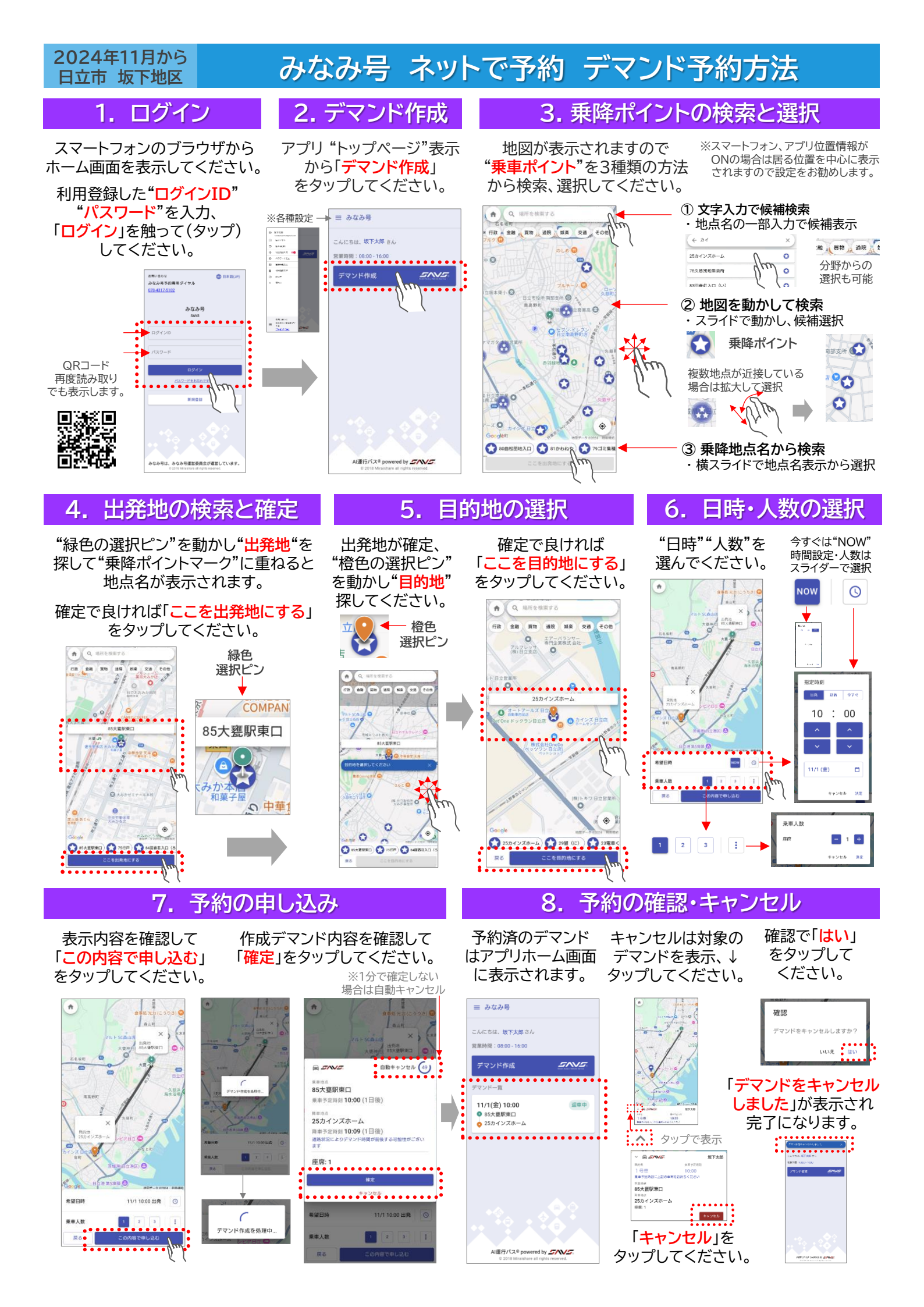